# **N-Gage User Guide**

© 2007-2008 Nokia. All rights reserved.

Nokia, Nseries, and N-Gage are trademarks or registered trademarks of Nokia Corporation.

Reproduction, transfer, distribution, or storage of part or all of the contents in this document in any form without the prior written permission of Nokia is prohibited.

Nokia operates a policy of ongoing development. Nokia reserves the right to make changes and improvements to any of the products described in this document without prior notice.

TO THE MAXIMUM EXTENT PERMITTED BY APPLICABLE LAW, UNDER NO CIRCUMSTANCES SHALL NOKIA OR ANY OF ITS LICENSORS BE RESPONSIBLE FOR ANY LOSS OF DATA OR INCOME OR ANY SPECIAL, INCIDENTAL, CONSEQUENTIAL OR INDIRECT DAMAGES HOWSOEVER CAUSED.

THE CONTENTS OF THIS DOCUMENT ARE PROVIDED "AS IS". EXCEPT AS REQUIRED BY APPLICABLE LAW, NO WARRANTES OF ANY KIND, EITHER EXPRESS OR IMPLIED, INCLUDING, BUT NOT LIMITED TO, THE IMPLIED WARRANTIES OF MERCHANTABILITY AND FITNESS FOR A PARTICULAR PURPOSE, ARE MADE IN RELATION TO THE ACCURACY, RELIABILITY OR CONTENTS OF THIS DOCUMENT. NOKIA RESERVES THE RIGHT TO REVISE THIS DOCUMENT OR WITHDRAW IT AT ANY TIME WITHOUT PRIOR NOTICE.

## **Contents**

| Introduction to N-Gage                                                   | 4                                |
|--------------------------------------------------------------------------|----------------------------------|
| Download and install N-Gage                                              | .5                               |
| Requirements                                                             | . 5                              |
| Download and install N-Gage<br>Transfer N-Gage content to another device | . 5<br>. 7                       |
| Create an N-Gage Player Name                                             | 8                                |
|                                                                          |                                  |
| Get started                                                              | 9                                |
| Get started<br>Start a game                                              | . <mark>9</mark><br>9            |
| Get started<br>Start a game<br>Track your progress                       | .9<br>9<br>9                     |
| Get started<br>Start a game<br>Track your progress<br>Play with friends  | .9<br>9<br>9                     |
| Get started                                                              | .9<br>9<br>9<br>9                |
| Get started                                                              | .9<br>.9<br>.9<br>.9<br>.9       |
| Get started                                                              | .9<br>.9<br>.9<br>.9<br>.9<br>10 |

#### Play and manage games......11

| Get more games                         | 11 |
|----------------------------------------|----|
| Transfer games from computer to device | 12 |
| Install games                          | 12 |
| Play games                             | 13 |
| Rate and review games                  | 13 |

| Recommend a game to a friend14<br>Remove or delete a game                                                                                                    |
|----------------------------------------------------------------------------------------------------|
| Manage your profile                                                                                                    |
| Connect with other players18Find and add friends18View friend information18Sort Friends List18Rate a player19Send messages19Remove a player from Friends List19 |
| Showroom.20View all available games                                                                                                    |

## Introduction to N-Gage

N-Gage is a mobile gaming platform available for a range of compatible Nokia mobile devices. You can access N-Gage games, players, and content through the N-Gage application on your device. You can also download games and access some features on your computer at www.n-gage.com.

This guide provides information on getting started with N-Gage and using the N-Gage application.

With N-Gage, you can download and buy games, and play them by yourself or with friends. You can download free game trials to try out new games, and buy the ones you like. N-Gage also provides a way to keep in touch with other players, and to track and share your scores and other gaming achievements.

The N-Gage application consists of five different modules. Use the Controller Key to navigate between the menu tabs that represent each module.

Home is the default view when you start N-Gage. You can start playing or resume the game you played last, check your current N-Gage points, find more games, read your messages, or connect with an N-Gage Friend who is available to play. In My Games, you can play and manage games you have downloaded to your device. You can install and delete games, rate and review games you have played, and recommend them to your N-Gage Friends.

In My Profile, you can manage your profile information and details, and keep a record of your N-Gage gaming history.

In My Friends, you can invite other N-Gage players to your friends list, and see if they are online and available to play. You can also connect with your N-Gage Friends by using private messaging.

In Showroom, you can find information about N-Gage games, including screenshots and Player Reviews. You can also try out new games by downloading free trials, or enhance your gaming experience with Game Extras for games already on your device.

If N-Gage is not already installed on your device, visit the N-Gage web site at www.n-gage.com from your computer or mobile device to download the application.

# Download and install N-Gage

#### Requirements

To use N-Gage, you need the following:

- An N-Gage compatible device. See www.n-gage.com for a list of compatible devices.
- The latest device software. If your device software is out of date you are prompted to update it before you can download N-Gage. For more information, see www.nokia.com/softwareupdate.
- A GPRS or 3G connection. You can also use WLAN if available. You also need the connection to access online features such as downloading games, multiplayer gaming, or chat. You also need the connection to participate in online or multiplayer games, and to send private messages to other players.
  - Note: Data transfer charges may apply for some features such as N-Gage application and game file downloading, online games, multiplayer gaming, chat and messaging. For more information about data transfer plans, contact your mobile service provider.
- When downloading and installing the N-Gage application or games with a computer, it is recommended that you also have Nokia PC Suite

version 6.84 or higher installed. For more information about Nokia PC Suite, see www.nokia.com/pcsuite.

#### Download and install N-Gage

You can download and install N-Gage either directly to your device or through your computer.

#### Download N-Gage directly to device

To download the N-Gage application from the N-Gage web site to your device, do the following:

- 1 Go to www.n-gage.com with your device browser and select "Get N-Gage" from the main menu.
- 2 Select your device from the list of compatible devices. If your device software requires updating, you are prompted to do so before installing N-Gage. Follow the onscreen instructions to update your device software.
  - Important: Before updating your device software, back up all data (such as contacts, music, and images) from your device to avoid data loss. For more information, see Nokia device software support at www.nokia.com/softwareupdate.

- **3** To download the installer (.sis) file, select "Download N-Gage".
- **4** Run the installer file and follow the onscreen instructions to install the N-Gage application on your device.
- **5** Run the N-Gage application to verify that it has installed correctly before installing games.

#### Install N-Gage through computer

To download the N-Gage application from the N-Gage web site to your computer, do the following:

- 1 Go to www.n-gage.com on your computer and select "Get N-Gage" from the main menu at the top.
- 2 Select your device from the list of compatible devices. If your device software requires updating, you are prompted to do so before installing N-Gage. Follow the onscreen instructions to update your device software.
  - Important: Before updating your device software, back up all data (such as contacts, music, and images) from your device to avoid data loss. For more information, see Nokia device software support at www.nokia.com/softwareupdate.
- **3** To download the installer (.sisx) file to your desktop, select "Download N-Gage".

To install the N-Gage application through your computer, using Nokia PC Suite, do the following:

- 1 Start Nokia PC Suite.
- **2** Connect your device to your computer with a USB cable.
- **3** On your device, select Nokia PC Suite as the connection mode.
- 4 In Nokia PC Suite, open Install Applications.
- **5** Browse to the directory where you have saved the N-Gage installer (.sisx) file and select the file.
- 6 Follow the onscreen instructions to install the N-Gage application on your device's mass memory or memory card, if inserted.
- **7** Run the N-Gage application to verify that it has installed correctly before installing games.

If you do not have Nokia PC Suite installed on your computer, or you are using an Apple Macintosh, do the following to install N-Gage:

- 1 Connect your device to your PC with a USB cable.
- 2 Select Mass Storage or Data Transfer from the list of connection mode options on your device. Your device should now appear on "My Computer/Finder" as an external drive or removable disk.
- **3** Copy the installer (.sisx) file to a folder on your device's mass memory or memory card.
- 4 Disconnect your device from the computer.

- 5 From the File Manager application on your device (under the Tools menu), navigate to the memory card tab. Open the N-Gage installer file to start the installation process and follow the onscreen instructions.
- **6** Run the N-Gage application to verify that it has installed correctly before installing games.

#### Installation troubleshooting

It is highly recommended that you install the N-Gage application and games to your device's mass memory or memory card rather than the device memory.

If you encounter the error "Application can not be installed to the device. Not enough memory available" during PC Suite installation, this means you do not have enough free device memory to start the installation. Free up enough device memory to proceed, or use the Mass Storage/Data Transfer mode method of installation instead.

If you are experiencing problems with installing the N-Gage application, go to www.n-gage.com/support.

# Transfer N-Gage content to another device

If you have a Player Name, you can retrieve your profile details and N-Gage Points to a new device. Do as follows:

- 1 Install N-Gage on your new device if not already installed.
- 2 If you have a Player Name, go to My Profile to synchronize your profile. When prompted, select I have an account then enter your Player Name and password. Your profile details and N-Gage Points are transferred to your new device.

If you do not have a Player Name, it is not possible to transfer your profile details and N-Gage Points to a different device.

**Important:** Each game license is attached to one N-Gage compatible device through its IMEI number. If you need help activating your game, contact Nokia Care at http:// www.nokia.com/customerservice.

## Create an N-Gage Player Name

You can download, purchase, and play games without a Player Name, but creating one is recommended for the full N-Gage experience. A Player Name enables you to participate in the N-Gage community, connect with other players, and share your gaming achievements, recommendations, and reviews.

You also need a Player Name to transfer your profile details and N-Gage Points to another device.

When you start the N-Gage application and connect to the N-Gage service for the first time, you are prompted to create an N-Gage Player Name. You can connect to the network, for example, by setting your availability by selecting Options > Set Availability > Available to Play.

If you already have an N-Gage Player Name, select I have an account, and enter your username and password to log in.

To create a new Player Name, do the following:

- 1 Select Register New User.
- 2 In the registration screen, enter your date of birth, desired Player Name, and password. If the Player Name is already taken, N-Gage suggests a list of available similar names.

**3** To register your Player Name, enter your details, read and accept the Terms and Conditions, and select Register.

You can also create your Player Name on the N-Gage web site at www.n-gage.com.

When you have created a Player Name, you can edit your settings and personal information by going to the Private tab of the My Profile module.

**Note:** Data transfer charges may apply for Player Name creation on device. For more information about data transfer plans, contact your mobile service provider.

## **Get started**

The Home module is the default view when you start the N-Gage application. In Home, you can quickly start playing or resume the game you played last, find more games, read your messages, or connect with an N-Gage Friend who is available to play.

#### Start a game

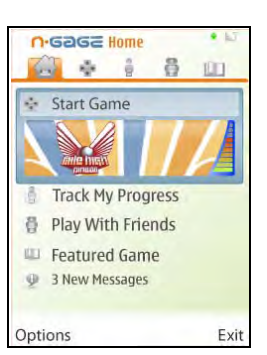

If one or more games are installed on your device, the Start Game option appears in the Home module. To start playing the game you last played, select Start Game or Options > Start Game. To resume a paused game, select Options > Resume Game.

#### Track your progress

To view your current N-Gage Points, select Track My Progress or Options > View My Points. You can also view your profile by selecting Options > View My Profile.

#### Play with friends

If you have one or more N-Gage Friends on your Friends List, the Play With Friends option appears in the Home module.To connect with an N-Gage Player and to invite him or her to a game, select Play With Friends. N-Gage suggests a Friend to play with based on your previous gaming history and the Availability of your N-Gage Friends.

To find a different Friend to play with, select **Options** > **View My Friends** to go to the **My Friends** module.

Note: This item is not displayed if there are no Friends on your Friends List. For more information about N-Gage Friends, see "Connect with other players" on page 18.

#### Featured game

If you are connected to the N-Gage service, new featured games are displayed here when made available. To find out about new games, select Featured Game to go to the Showroom.

#### New messages

To view the list of new messages received from your N-Gage Friends, select New Messages. Use the Controller Key to navigate the list of messages and then select Options > View Message to display the selected message in full. You can reply to a message right away or select Back to close the message. Once you view your messages, they no longer appear in the Home module, but you can still access them from your Friends List.

### Check for software updates

N-Gage is an evolving service with new features and functionality rolling out on an ongoing basis. To check for any new updates to the N-Gage application, select Options > Check for updates. You will be taken to the mobile n-gage.com website where you can find and download the latest version of the N-Gage application.

You can also download software updates with a PC. Visit www.n-gage.com/support for more information.

**Note:** Downloading the N-Gage application from the mobile web involves the transmission of data. Your service provider may charge for data transmission.

## Play and manage games

To play and manage your games, go to My Games where you can view a list of the games downloaded and installed on your device. The games are sorted by the lastplayed date with the most recent first.

There are five possible types of games in My Games:

 Full Games – These are games you have purchased with a full

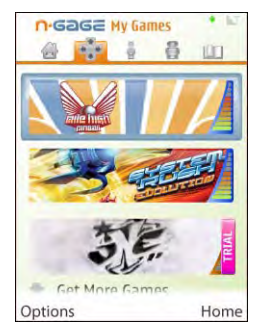

license. There may be several license types available, depending on the game and your region.

- Trial Games These are full game files to which you have access only for a limited time or which have limited content. When the trial expires, you must purchase a license to unlock the full game and continue. These games are marked with a pink TRIAL banner in the games list.
- Demo Games These are smaller sections of the game with only a very limited set of features and levels. These

games are marked with a purple DEMO banner in the games list.

- Full Expired These are games that you have purchased with a limited license, which is now expired. These games are marked with a clock and an arrow in the games list.
- Not available These are full games which you have removed, or which you have downloaded but the installation was not completed. These games are shown as greyed out in the games list. Also, games installed on the memory card are shown as unavailable when the memory card has been removed.
  - **Note:** If a Game Extra has been downloaded but not fully installed, the respective game graphic is also greyed out and the game cannot be played until the Game Extra has been installed.

#### Get more games

If there are no games installed on your device, go to the Showroom where you can try out new games by downloading a free trial. You can download games by using a WLAN, 3G, or GPRS connection, depending on your network availability. **Note:** Downloading game files from the Internet or from the device involves the transmission of data. Your service provider may charge for data transmission.

You can also download games to your computer from the web store at www.n-gage.com and transfer them to your device using a USB cable.

If you like a game, you can purchase it and unlock the full version of the game by using the buy option inside the trial.

For more information, see "Showroom" on page 20.

# Transfer games from computer to device

When you download a game to your computer, the download includes an installer application that guides you through the transfer and installation of the game.

Note: To transfer games from computer to your device you need the Nokia PC Suite version 6.84 or higher installed on your computer. You also need an active internet connection. The N-Gage application must also be already installed on your device.

To transfer games to your device, do the following:

1 Connect your device to the computer with a USB cable.

- 2 In your device, select Nokia PC Suite as the connection mode.
- **3** To start the transfer, double-click the installer application (.exe) of the game you have downloaded. The installer application automatically detects your device and asks you to select whether you want to store the game on your computer or install it onto your device.
- **4** The installer downloads the actual game file and transfers it to your device.
- **5** When the game has been transferred, disconnect your device and start the N-Gage application to finalize the installation.
- Important: If you have downloaded a game that you have just purchased, you will have 7 days to install the file on your device. After that time, the installer will expire. To activate a game you have installed, you must be connected to the internet. You have 12 months to activate your game. Data transfer charges may apply. For more information about data transfer plans, contact your mobile service provider. visit www.ngage.com/support for more information.

#### Install games

When a game has finished downloading, N-Gage runs a Game Environment Check before installing the game. This includes checking if there is enough available memory in

the device or memory card for the game and if the N-Gage application must be updated to run the game.

If there is not enough memory in the device, N-Gage suggests one or more demos or trial games to remove to free some memory. You can also remove games you have purchased and reinstall them later. For more information, see "Remove or delete a game" on page 14.

When a download finishes, N-Gage automatically prompts you to install the game. To start the installation at a later time, scroll to the desired game in the games list in My Games and select Options > Install Game. If the installation of a game has not been completed, you can continue installation at a later time. Highlight the game and select Options > Install Game.

#### Play games

To play a game, scroll to it in the games list and select Options > Start Game. To resume a paused game, select Options > Resume Game.

#### Rate and review games

To rate and review a game, scroll to it on the games list and select Options > Rate Game. You can rate the game on a scale of one to five stars and give it a short written review. The maximum length of the review is 60 characters. To submit your review, you must be logged in to the N-Gage service with your Player Name.

| Showroom                                   | SEE                                        |
|--------------------------------------------|--------------------------------------------|
| About Media                                | Reviews                                    |
| Techno                                     | RRARR                                      |
| FunTimer<br>Amazin<br>This gar<br>fun, and | g graphics!<br>me is so much<br>i so fast! |
| Famousjay                                  | *****                                      |
| Options                                    | Back                                       |

You can view player ratings and reviews of a particular game in the information section for that game in Showroom.

#### Recommend a game to a friend

My Games

To:

Send

playing it

Game Recommendation

Techno

Game is great! I can't stop

Inter-Faire

Cancel

To recommend a game to an N-Gage Friend, scroll to the desired game in the games list and select Options > Send Recommendation. From your Friends List, select the Friends to whom you want to send the recommendation.

# Remove or delete a game

| To remove a game from your device memory, scroll to the |
|---------------------------------------------------------|
| game and select Options > Remove Game. When you         |
| remove a game, the game saves and other associated      |
| game data remain in the device, and the removed game    |
| appears on the games list as unavailable. You can       |
| download and reinstall the game again later and access  |
| the full game if the license is still valid.            |

To delete a game completely from your device, scroll to the game and select Options > Delete Game.

Note: Deleting a game also deletes all associated game data from the device and network, including your Rankings, N-Gage Points, and Point Pickups for that game.

#### View memory details

To view the amount of memory used by N-Gage games in your device, and the amount of available memory, select Options > View Memory Details.

## Manage your profile

To view your profile and N-Gage Points, and to manage your private and public settings, go to My Profile.

#### View profile

Your public profile consists of details such as your Player Name, a user icon, and gaming history. You can view your profile by

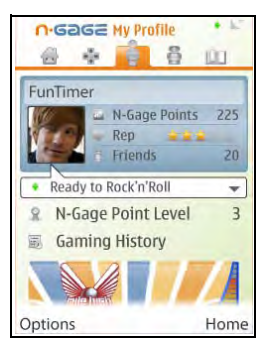

navigating to the My Profile module tab or by selecting Track My Progress in the Home module. To view a detailed breakdown of your N-Gage Points, scroll to the top of your profile main screen and select Options > Profile Details.

Your public profile includes the following:

 N-Gage Point Level – Indicates your achievement level, based on your total N-Gage Points. N-Gage Points are earned by completing Point Pickups, playing multiplayer matches, and participating in community activities.

- Rep Indicates your gaming reputation as rated by other players.
- Gaming History Displays a list of games you have played. To view the details of a game, including your N-Gage Points, Point Pickups, and Ranking, scroll to the game and select Options > View details.
- N-Gage Points To view your N-Gage Points, select Options > Profile Details. The Points view displays a breakdown of your N-Gage Points and compares your total points to the totals of your Friends.

#### Set availability

To set your Availability through the N-Gage application, select Options > Set Online Status. Your Availability is shown by a diamond indicator located on your profile main screen and also throughout the N-Gage application on the top right corner of the screen.

- Available to Play (green indicator) Tells your N-Gage Friends that you are logged in to the network and available to play or chat.
- Not Available to Play (red indicator) Tells your Friends that you are logged in but currently not available.
- Offline (grey indicator) Indicates that you are not logged in to the network.

Note: You can still receive private messages from your N-Gage Friends even if you are unavailable or offline.

You can also set a customized Availability message. Your current message is displayed on the My Profile main screen above the N-Gage Point Level. Select the message and enter your own messages for the "Available to Play" and "Not Available to Play" status.

| n     | GOGE My Profile                                         | - L-   |
|-------|---------------------------------------------------------|--------|
| Fur   | Timer                                                   |        |
|       | w N-Gage Point                                          | 15 225 |
| • • • | Ready to Rock'n'Roll<br>Signed off<br>Available to play |        |
|       | Ready to Rock again_                                    |        |
|       | Not available to play                                   |        |
| -     | Busy, sorry                                             |        |
| Opti  | ons                                                     | Home   |

## Edit N-Gage settings

To change your N-Gage settings, select Options > Edit Profile and scroll to the Private tab. To quickly edit the settings throughout the N-Gage application select Options > N-Gage Settings.

N-Gage settings include the following:

- Player Name You can edit the Player Name only until you log in to the network for the first time. After that, you cannot edit it.
- Personal settings You can define personal details, which are not shown in your public profile, and

subscribe to the N-Gage newsletter. You can also define whether you want to receive notifications from your N-Gage Friends while you are playing games.

- Connection settings You can allow N-Gage to connect to the network automatically when needed, and define your preferred access point and the data transfer limit that triggers an alert.
- Account details Your purchase preferences. When you purchase a game, you are asked if you want to save your billing details, including your credit card number, for faster purchasing in the future.

### Edit profile details

To edit public profile details, select Options > Edit Profile, scroll to the Public tab and select one of the following options:

- User icon Add an image to represent you. When you change the icon, N-Gage shows a list of all the images in your device Gallery that can be used as the icon. Select the image you want from the list, or use the search box to find it.
- Motto Add a short personal message. To edit the text, select Change.
- Favorite Game(s) The names of your favorite games. To edit the text, select Change.
- Device model The model number of your device. This is defined automatically and cannot be edited.

 Show location – Check the box to display your city and country in your public profile. By default, the location is not displayed. You can change your location in the Private tab.

After you update your profile, log in to the service with your Player Name to ensure that the changes you made to your profile are synchronized with the N-Gage server.

## **Connect with other players**

To connect with other N-Gage Players and to manage your Friends List, go to My Friends. You can search for a particular N-Gage Player, invite them to your Friends List, and then see which of your Friends are online and available to play. You can also send and receive Private Messages and Game Recommendations.

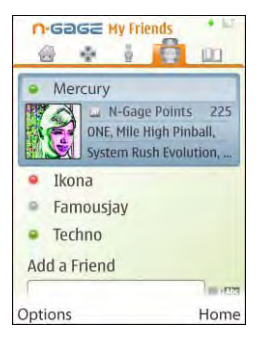

Note: Data transfer charges may apply for online games, multiplayer gaming, chat and messaging. For more information about data transfer plans, contact your mobile service provider.

#### Find and add friends

To add an N-Gage Player to your Friends List, enter their Player Name to the Add a Friend field when viewing your Friends List. You can add a personalized message to the invitation. To send the invitation, select Send. The recipient can then accept or decline your invitation. If they accept, the player appears on your Friends List.

If you do not have any N-Gage Friends and want to meet other players, go to N-Gage Arena at www.n-gage.com to visit the Chatrooms and Forums.

### View friend information

To view information about a Friend, such as current Points totals or their most recently played games, scroll to the player on your Friends List and their profile is displayed. You must be online and connected to the N-Gage service to see the current online status of your friends.

The indicator next to the Player Name shows the player's Availability. For more information, see "Set availability" on page 15.

Note: You can still send private messages to your N-Gage Friends even if you are unavailable or offline.

### Sort Friends List

To sort your Friends by Availability, Player Name, or N-Gage Points total, select Options > Sort Friends By.

#### Rate a player

To rate a player, scroll to the player on your Friends List and select Options > Rate Player. You can give a player a rating from one to five stars. The rating you give affects the player's reputation in the community, or Rep as displayed in their profile.

### Send messages

| N-Gage Points 225<br>Rep *****<br>Friends 20<br>My Rating | My Frien | ds            | .12    |
|-----------------------------------------------------------|----------|---------------|--------|
| My Rating                                                 |          | N-Gage Points | 225    |
| My Rating                                                 |          | Rep sixs      | 20     |
|                                                           | 👳 My     | Rating        | _      |
|                                                           |          | XXXXX         |        |
|                                                           |          |               |        |
|                                                           |          |               |        |
|                                                           | Submit   |               | Cancel |

In My Friends, you can send private messages to and receive them from players in your Friends List. If your Friend is currently logged in to the N-Gage service, the Friend can respond to your message and you can chat oneon-one, similar to instant messaging.

To view new messages received from a N-Gage Friend, scroll to the player on your Friends List and select one of the following:

 Options > View Message to view private messages. Read messages are deleted automatically when you exit N-Gage.  Options > View Recommendation to view Game recommendations. Game recommendations are deleted automatically a week after you receive them.

To send a message to a N-Gage Friend, scroll to the Friend on your Friends List and select Options > Send Message. The maximum size of a Private Message is 115 characters. To send the message, select Submit.

**Note:** You need a GPRS, 3G, or WLAN connection to be able to use the messaging feature. Data transfer charges may apply. For more information, contact your mobile service provider.

# Remove a player from Friends List

To remove a player from your Friends List, scroll to the player and select Options > Remove from Friends List.

## Showroom

In the Showroom, you can try out new games by downloading a free trial, or downloading various Game Extras for games already on your device. If you like a game, you can purchase it and unlock the full version of the game by using the buy option inside the trial.

#### The front page of the Showroom is updated automatically when you are

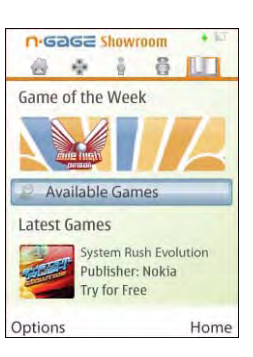

connected to the internet, or you can update it manually by selecting **Options** > **Update now**.

- Note: To view the content in the Showroom, you must be connected to the internet with your device. If you cannot access the internet, contact your mobile service provider about data services.
- **Important:** Nokia does not ask for payment for an N-Gage trial license. N-Gage games are free to try; however, downloading game files from the internet or from the device involves the transmission of data. Your service provider may charge for data transmission.

### View all available games

To connect to the internet and view a list of all games available for download, select Available Games. New games are regularly added to the Showroom.

### View game details

To view details of a game, select the game and View Details. The Game details view consists of three tabs:

description, game type,

players, publisher, release

date, and the price of the

maximum number of

 About – View information about the game, including

full game.

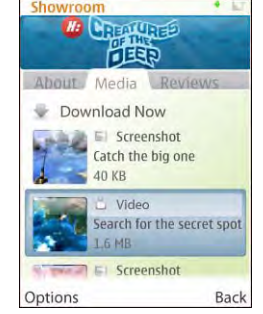

- Media View screenshots and videoclips from the game. To view the selected media item in full screen mode, select Options > View.
- Reviews Read ratings and reviews by other players.

#### **Download games**

To try out a game, scroll to it in the Game List and select Options > Download Free Trial. If the game is already installed or downloaded to your device, a notification is displayed.

You can download games by using a WLAN, 3G, or GPRS connection, depending on your network availability. You can also download games to your

| Ho   | oked On: Creat                                | tures of the Deep       |
|------|-----------------------------------------------|-------------------------|
| Full | Version                                       | Size: 20 MB             |
| ÷    | Download Free Trial                           |                         |
| U.   | Download No<br>Estimated dow<br>about 3 minut | ow<br>vnload time<br>es |
|      | Download to Co                                | omputer                 |

computer from www.n-gage.com and transfer them to your device using a USB cable. For more information, see "Transfer games from computer to device" on page 12.

**Important:** Nokia does not ask for payment for an N-Gage trial license. N-Gage games are free to try; however, downloading game files from the internet or from the device involves the transmission of data. Your service provider may charge for data transmission.

If you like a game, you can purchase it and unlock the full version of the game by using the buy option inside the trial. You can also download and purchase games with a compatible PC at www.n-gage.com.

To cancel the download of a game, go to My Games, select the download to be canceled and Options > Cancel Download.

#### Purchase a game

When you start a game, N-Gage checks the license for the game and, if a full license exists, launches the game. If the game is a trial version, you can either purchase the game or, if the trial has not yet expired, continue playing in trial mode.

If you have already purchased the game, select Enter Activation

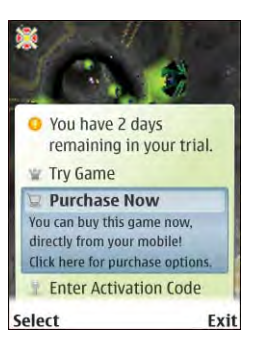

Code to activate the license. Enter the Activation Code you received in your e-mail receipt when you purchased the game, and select Submit.

To purchase the game, select Purchase Now. The available license types depend on the game and can include a full or a time-limited license. If you have previously

purchased a game through N-Gage and have saved your billing information, you can use it for your next purchase. To use stored information select Use saved credit card info before selecting the desired payment option.

If you do not have any previously saved billing details, or you wish to enter new information, deselect the Use saved credit card info box and then select the desired payment option to continue to the billing details.

In the billing details screen, enter your credit card details and personal information, then select Continue.

**Note:** Make sure that you enter a correct e-mail address because the Activation Code is sent to you with your e-mail receipt.

To confirm your purchase, read and accept the Terms and Conditions, then check that your billing details are correct. Select Back to go to the previous screen and change your billing details, or Purchase to confirm your purchase.

Depending on your country or area, you may also have the option to purchase the game through your mobile service provider. In this case the service provider charges you for the game on your monthly bill.

Note: N-Gage games support operator billing. However, not all games support operator billing in all countries. Your options will be shown during the purchase process. Note: You can also purchase games on your computer at www.n-gage.com.

#### Download game extras

Game Extras are new or additional gameplay items that you can download for games you already own. They may include items such as new characters, weapons, and levels, depending on the game. To view a list of games that have available Game Extras, select Browse All Game Extras in Showroom.

To find out more about a Game Extra, scroll to it and select Options > View Details. The About tab contains a description of the Game Extra and other information such as the price. In the Media tab you can view screenshots and video clips of the Game Extra. To view the selected media item in full screen mode, select Options > View.

To download a Game Extra, scroll to it in the list and select Options > Download Game Extra.

**Important:** Downloading game extra files from the internet or from the device involves the transmission of data. Your service provider may charge for data transmission.

To cancel the download of a Game Extra, go to My Games, select the download to be canceled and then select Options > Cancel Download.

For further information, read the user guide for your device. Also see www.n-gage.com for additional information about N-Gage, including extensive online support materials.

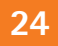